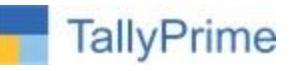

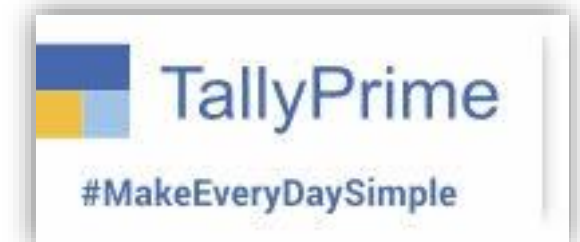

# **Print Item Name required by Party**

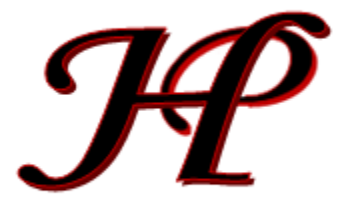

Patel Software | Ahmedabad | +91 987 999 2357, +91 787878 6979 | tallyplus@gmail.com

© 2025 Patel Software. All rights reserved.

Tally, Tally 9, Tally9, Tally.ERP, Tally.ERP 9, Shoper, Shoper 9, Shoper POS, Shoper HO, Shoper 9 POS, Shoper 9 HO, TallyDeveloper, Tally.Server 9, Tally Developer, Tally. Developer 9, Tally.NET, Tally Development Environment, TallyPrime, TallyPrimeDeveloper, TallyPrime Server, Tally Extender, Tally Integrator, Tally Integrated Network, Tally Service Partner, TallyAcademy & Power of Simplicity are either registered trademarks or trademarks of Tally Solutions Pvt. Ltd. in India and/or other countries. All other trademarks are properties of their respective owners.

Version: Patel Software / Print Item Name required by Party / TPRM 1 / Jan'2025

Print Item Name required by Party / TPRM 1 / Jan2025

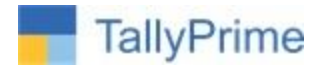

# **Print Item Name required by Party**

This customization allows businesses to print stock items with alternate names configured in the party ledger master instead of the actual stock item name during invoice generation.

Features:

- 1. Alternate Name Configuration: Enables assigning specific alternate item names for each party in their ledger master.
- 2. Customizable Printing: Automatically replaces the actual stock item name with the alternate name during invoice printing.

Benefits:

- 1. Personalized Invoicing: Tailors item names to match customers' preferred naming conventions.
- 2. Professional Documentation: Enhances customer satisfaction by using familiar terminology on invoices.
- 3. Business Flexibility: Simplifies communication and record-keeping for businesses dealing with diverse customer requirements.

# What's New?

Compatible with Latest Release Tally Prime 4.1.

## Important!

Take back up of your company data before activating the Add-on.

Once you try/purchase an Add-on, follow the steps below to configure the Add-on and use it.

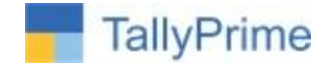

# **Setup Guide**

 Update your license by going to Gateway of Tally → F1: Help → Settings → License → Manage License → F5: Update

(In case you are using a multi-site account, you will need to configure Tally Prime to activate the Add-on for a particular site. Click <u>here</u> for the steps.)

2. Shut down and Restart Tally Prime and open your company.

## Add-On Setup:

After Load Add-On File with Tally Prime, Open Company & Alter

Enable Add-On from TDL & Add-Ons Features F6

| P: Print                                        | F1: Help |         |                          |       |
|-------------------------------------------------|----------|---------|--------------------------|-------|
| TallyHelp<br>What's New<br>Upgrade<br>TallyShop |          | Ctrl+F1 | Add-On Features          |       |
| TRoubleshootir<br>Settings                      | ng       |         | Enable Party Item Print? | : Yes |
| TDLs & AddOn                                    | IS       |         |                          |       |

Now Create or Alter Party Ledger Master, we will get a new option

| Provide Contact Details                  | : No |
|------------------------------------------|------|
| Set Party Items Name?<br>Banking Details | Yes  |
| Provide bank details                     | : No |

It will open a form to set / configure, stock item name with alternate name for the party

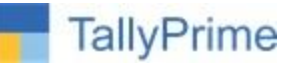

| Stock Item Name | Alternate Name  |
|-----------------|-----------------|
| Product-1       | KOMAL PRODUCT-1 |
| Product-2       | KOMAL PRODUCT-2 |
| Product-3       | KOMAL PRODUCT-3 |
|                 |                 |
|                 |                 |

Select Actual Stock Item Name in First Column and enter manually alternate name in second column.

Now Create / Alter an Invoice of the Party

| Sales GST       | No. 2022-23/0077    |  |
|-----------------|---------------------|--|
| Party A/c name  | : KOMAL ENTERPRISES |  |
| Current balance | : 12,86,528.32 Dr   |  |
| Sales ledger    | : Sales GST         |  |
| Current balance | : 3,77,553.22 Cr    |  |
| Name of Item    |                     |  |
|                 |                     |  |
| Product-1       |                     |  |
| Product-11      |                     |  |
|                 |                     |  |
| Product-3       |                     |  |
|                 |                     |  |
| IGST            |                     |  |
|                 |                     |  |

Now check in Print Preview

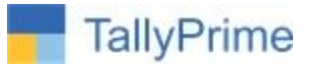

|     |                         |                                                                                          | _                                                                                                |
|-----|-------------------------|------------------------------------------------------------------------------------------|--------------------------------------------------------------------------------------------------|
| SI  | Description of Goods    |                                                                                          | Quant                                                                                            |
| N0. |                         |                                                                                          |                                                                                                  |
| 1   | KOMAL PRODUCT-1         |                                                                                          | 17 5                                                                                             |
| 2   | Product-11              |                                                                                          | 10 n                                                                                             |
| 3   | KOMAL PRODUCT-3         |                                                                                          | 8 5                                                                                              |
|     |                         |                                                                                          |                                                                                                  |
|     |                         | IGST                                                                                     |                                                                                                  |
|     | SI<br>№.<br>1<br>2<br>3 | SI Description of Goods<br>No.<br>1 KOMAL PRODUCT-1<br>2 Product-11<br>3 KOMAL PRODUCT-3 | SI Description of Goods<br>No.<br>1 KOMAL PRODUCT-1<br>2 Product-11<br>3 KOMAL PRODUCT-3<br>(GST |

# **THANKS & REGARDS**

Check our List of Add-Ons: <u>https://www.tallysoftwares.com/addons</u>

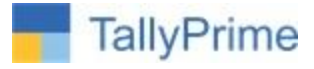

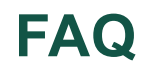

## Which version/release of Tally Prime does the add-on support?

This add-on will work only from Tally Prime Release 1.0

### How will I get support for this add-on?

For any functional support requirements please do write to us on <u>tallyplus@gmail.com</u> or call us at

+ 919879992357. Alternatively, you can send a support query to <a href="mailto:support@tallysolutions.com">support@tallysolutions.com</a>.

### If I need some enhancements / changes to be incorporated for the add-on, whom should I contact?

Please to write to us on <u>tallyplus@gmail.com</u> with your additional requirements and we will revert to you in 24 business hours.

## Will new features added be available to us?

We offer One Year availability of all support and new features free of cost. After one-year, nominal subscription cost will be applicable to you to continue to get free support and updates.

#### What will happen after one year?

A subscription for a year has to be renewed for the Add-On. The cost would be 20% of the MRP prevailing at that time, of the Add-On.

## I am using a multi-site. Can I use the same Add-on for all the sites?

No, one Add-on will work only for one site. You need to purchase again if you want to use the same Add-on for more sites.

#### How do I configure the add-ons for multi-site?

If you are a <u>Tally Prime Multi site user</u>, add the Add-on to the required site as follows: Print Item Name required by Party / TPRM 1 / Jan2025

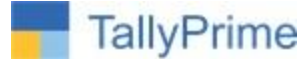

- a. Gateway of Tally → F1: Help → Settings → License→ Manage Account. This shall open control Centre on Tally Portal / Website
- b. Go to TDL Management → TDL Configuration → Select the site's default TDL
- c. Under 'Select TDL Account', select the Add-on Name and Click on Create / Accept button.

| ame of Configuration * | Allow Local TDL(s)?      |
|------------------------|--------------------------|
| elect TDL(s) to load   |                          |
| Select TDL Account     | Type License Expiry Date |
| 1TDL                   | Other TDL Perpetual      |
| 2TDL                   | Other TDL Perpetual      |
| 3tdl                   | Other TDL Perpetual      |
| 4tdl                   | Other TDL Perpetual      |
| 3 stdl                 | Other TDL Perpetual      |

d. Update your license by going to Gateway of Tally → F1: Help → Settings → License → Manage License → F5: Update

*Note:* To know or change the site's default TDL configuration, go to **Gateway of Tally**  $\rightarrow$  **F1: Help**  $\rightarrow$  **Settings**  $\rightarrow$  **License**  $\rightarrow$  **Manage Account.** In the webpage go to **Account Management**  $\rightarrow$  **License Management** and look at the Deployment section in the right side of the pane.)

#### I have upgraded to a new Tally Prime Release. What will happen?

Normally, the add-on will work fine without any glitches. If you face problems with the Add-on, you can contact us for support.

#### TDL Management screen shows errors with the Add-on. What do I do?

Check whether the error is because of the Add-on or because of clashes between 2 TDLs (An add-on is also a TDL). In case of clashes, disable one or more TDLs and check which TDL has the error. If the Add-on has a problem, you can report it to us.

#### My Tally went into educational mode after installing the add-on. What do I do?

go to Gateway of Tally  $\rightarrow$  F1: Help  $\rightarrow$  Settings  $\rightarrow$  License  $\rightarrow$  Manage Account. In the webpage go to Account Management  $\rightarrow$  License Management and look at the Deployment section. Select Not Applicable for TDL Configuration and the Add-On is removed for the license. Now Update the license from the product.

Print Item Name required by Party / TPRM 1 / Jan2025

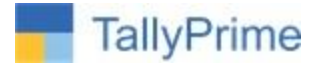

#### How do I cross upgrade the Add-on from Silver to Gold Edition?

Go to F1: Help  $\rightarrow$  TallyShop. A web page for TallyShop shall open. Choose the add-on for which the edition needs to be changed. Update the license and restart Tally after download.

#### My Subscription for the Add-on has expired. How do I renew my subscription?

Go to F1: Help → TallyShop. A web page for TallyShop shall open. Choose the add-on for which the subscription is required to be renewed.

#### Will this add-on work in remote session?

Yes, this add-on will work remotely.